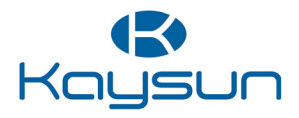

### INSTALLATIONS- UND BENUTZERHANDBUCH

Kabelgebundene Fernbedienung KST-04 SR

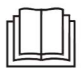

Vielen Dank, dass Sie unser Produkt gekauft haben. Bevor Sie Ihr Gerät in Betrieb nehmen, lesen Sie bitte dieses Handbuch sorgfältig durch und bewahren Sie es zum späteren Nachschlagen auf.

- Dieses Handbuch enthält eine detaillierte Beschreibung der Vorsichtsmaßnahmen, die Sie während des Betriebs beachten sollten.
- Um einen korrekten Betrieb der kabelgebundenen Fernbedienung zu gewährleisten, lesen Sie bitte dieses Handbuch sorgfältig durch, bevor Sie das Gerät benutzen.
- Bewahren Sie dieses Handbuch nach der Lektüre zum späteren Nachschlagen auf.

# INHALT

### **1 ALLGEMEINE SICHERHEITSVORKEHRUNGEN**

|   | • 1.1 Über die Dokumentation                                                                | 01       |
|---|---------------------------------------------------------------------------------------------|----------|
|   | • 1.2 Für den Benutzer                                                                      | 02       |
| 2 | GRUNDLEGENDE PARAMETER                                                                      | .05      |
| 3 | ZUBEHÖRLISTE                                                                                | .05      |
| 4 | INSTALLATION                                                                                | .06      |
|   | <ul><li> 4.1 Vorsichtsmaßnahmen bei der Installation</li><li> 4.2 Einbauverfahren</li></ul> | 06<br>08 |

### **5 BETRIEBSANLEITUNG**

| ٠ | 5.1 Erläuterungen des Bedienfelds | 16 |
|---|-----------------------------------|----|
| ٠ | 5.2 Erläuterung Display           | 17 |
| • | 5.3 Betriebsanleitung             | 18 |
| ٠ | 5.4 Aufforderung Modus-Konflikt   | 30 |
| • | 5.5 Projektinbetriebnahme         | 30 |
|   |                                   |    |

### **1 ALLGEMEINE SICHERHEITSVORKEHRUNGEN**

### 1.1 Über die Dokumentation

- Die Originaldokumentation ist in englischer Sprache verfasst. Alle anderen Sprachen sind Übersetzungen.
- Die in diesem Dokument beschriebenen Vorsichtsmaßnahmen sind sehr wichtig und sollten sorgfältig beachtet werden.
- Alle im Installationshandbuch beschriebenen T\u00e4tigkeiten m\u00fcssen von einem autorisierten Installateur durchgef\u00fchrt werden.
- 1.1.1 Bedeutung der Warnhinweise und Symbole

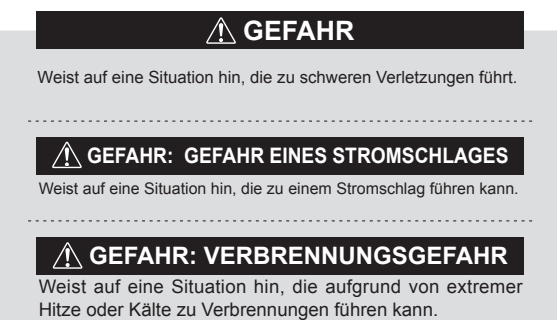

### \land WARNUNG

Weist auf eine Situation hin, die zu schweren Verletzungen führen kann.

### 

Weist auf eine Situation hin, die zu leichten oder mittelschweren Verletzungen führen kann.

## 

Weist auf eine Situation hin, die zu Geräte- oder Sachschäden führen kann.

## **i** INFORMATION

Weist auf nützliche Tipps oder zusätzliche Informationen hin.

### 1.2 Für den Benutzer

 Wenn Sie nicht sicher sind, wie Sie das Gerät bedienen sollen, wenden Sie sich an Ihren Installateur.  Dieses Gerät ist nicht dafür bestimmt, durch Personen (einschließlich Kinder) mit eingeschränkten körperlichen, sensorischen oder geistigen Fähigkeiten oder Personen ohne Erfahrung und Wissen benutzt zu werden, sofern sie nicht durch eine für ihre Sicherheit zuständige Person beaufsichtigt werden oder von ihr Anweisungen erhalten haben, wie das Gerät zu benutzen ist. Kinder müssen beaufsichtigt werden, um sicherzustellen, dass sie nicht mit dem Gerät spielen.

### 

Spülen Sie das Gerät NICHT ab. Dies kann zu einem Stromschlag führen.

## **HINWEIS**

- Stellen Sie KEINE Gegenstände oder Geräte auf das Gerät.
- Nicht auf dem Gerät sitzen, klettern oder stehen.

• Die Geräte sind mit dem folgenden Symbol gekennzeichnet:

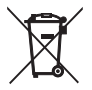

Das bedeutet, dass elektrische und elektronische Produkte nicht mit unsortiertem Hausmüll vermischt werden dürfen. Versuchen Sie nicht, die Anlage selbst zu demontieren: Die Demontage der Anlage, die Aufbereitung des Kältemittels, des Öls und anderer Teile muss von einem zugelassenen Installateur durchgeführt werden und muss den geltenden Rechtsvorschriften entsprechen. Die Geräte müssen in einer speziellen Behandlungsanlage für Wiederverwendung, Recycling und Rückgewinnung behandelt werden. Indem Sie sicherstellen, dass dieses Produkt ordnungsgemäß entsorgt wird, tragen Sie dazu bei, mögliche negative Folgen für die Umwelt und die menschliche Gesundheit zu vermeiden. Weitere Informationen erhalten Sie von Ihrem Installateur oder der örtlichen Behörde.

### 2 GRUNDLEGENDE PARAMETER

| Element          | Beschreibung                 |
|------------------|------------------------------|
| Nennspannung     | 18 VDC                       |
| Kabelquerschnitt | RVVP-0,75 mm <sup>2</sup> ×2 |
| Betriebsumgebung | −5 °C ~ 43 °C                |
| Luftfeuchtigkeit | $\leq$ RH90%                 |

### 3 ZUBEHÖRLISTE

| Nr. | Name                                              | Menge |
|-----|---------------------------------------------------|-------|
| 1   | Kabelgebundene Fernbedienung                      | 1     |
| 2   | Kreuzschlitzschraube, M4×25                       | 2     |
| 3   | Installations- und Betriebshandbuch               | 1     |
| 4   | Tragstange aus Kunststoff                         | 2     |
| 5   | Untere Kappe der kabelgebundenen<br>Fernbedienung | 1     |
| 6   | Rundkopfschraube ST4X20                           | 3     |
| 7   | Kunststoff-Dehnungsrohr                           | 3     |

### **4 INSTALLATION**

#### 4.1 Vorsichtsmaßnahmen bei der Installation

- Um eine korrekte Installation zu gewährleisten, lesen Sie den Abschnitt "Installation" in diesem Handbuch.
- Der hier angegebene Inhalt bezieht sich auf Warnungen, die wichtige zu beachtende Informationen zur Sicherheit enthalten.

### 

Beauftragen Sie einen örtlichen Händler oder einen lokalen Kundendienst, einen qualifizierten Techniker mit der Installation zu beauftragen. Versuchen Sie nicht, das Gerät selbst zu installieren.

Die kabelgebundene Fernbedienung darf nicht geschlagen, geworfen oder willkürlich zerlegt werden.

Die Verdrahtung muss mit der kabelgebundenen Fernbedienung kompatibel sein.

Verwenden Sie die vorgeschriebenen Kabel, und stellen Sie keine schweren Gegenstände auf die Kabelanschlüsse.

Die Leitung der kabelgebundenen Fernbedienung ist eine Niederspannungsleitung, die nicht direkt mit der Hochspannung in Berührung kommen oder zusammen mit der Hochspannungsleitung in demselben Kabelrohr verlegt werden kann. Der Mindestabstand zwischen den Verdrahtungsrohren beträgt 300 bis 500 mm.

Installieren Sie die kabelgebundene Fernbedienung nicht in korrosiven, entflammbaren und explosiven Umgebungen oder an Orten mit Ölnebel (z. B. in einer Küche).

Installieren Sie die kabelgebundene Fernbedienungen nicht an einem feuchten Ort und vermeiden Sie direkte Sonneneinstrahlung.

Installieren Sie die kabelgebundene Fernbedienung nicht im eingeschalteten Zustand.

Installieren Sie die kabelgebundene Fernbedienung erst nach dem Streichen der Wand, da sonst Wasser, Kalk und Sand in die kabelgebundene Fernbedienung eindringen können.

### 4.2 Einbauverfahren

#### 4.2.1 Einbauverfahren

Kommunikationsoptionen

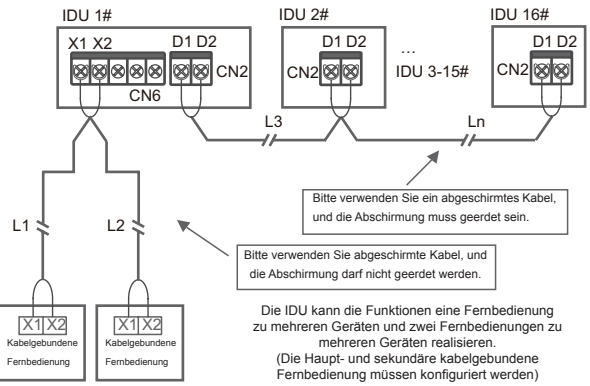

Die Funktion eine Fernbedienung für mehrere Geräte muss für die kabelgebundene Fernbedienung eingestellt werden. Nach erfolgreicher Kommunikation über 3 Minuten und 30 Sekunden zwischen der kabelgebundenen Fernbedienung und der IDU kann die Fernbedienung konfiguriert werden. Eine Fernbedienung für ein Gerät

- Gilt f
  ür die bidirektionale Kommunikation zwischen kabelgebundener Fernbedienung und IDU.
- Eine Fernbedienung f
  ür ein Ger
  ät: Eine kabelgebundene Fernbedienung steuert eine IDU. Die auf der kabelgebundenen Fernbedienung angezeigten Parameter werden in Echtzeit entsprechend den Änderungen der Parameter der IDU aktualisiert.
- Die zulässige längste Leitungslänge des Systems beträgt 200 m.
- Die Kommunikationskabel zwischen der IDU und der kabelgebundenen Fernbedienung (X1, X2) können in umgekehrter Reihenfolge angeschlossen werden.

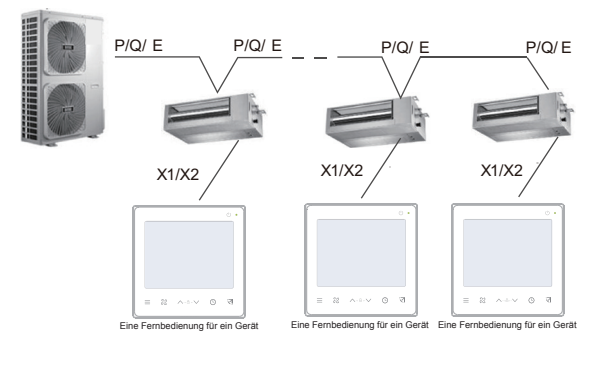

Zwei Fernbedienungen für ein Gerät

- Gilt für die bidirektionale Kommunikation zwischen kabelgebundener Fernbedienung und IDU.
- Zwei Fernbedienungen f
  ür ein Ger
  ät: Zwei kabelgebundene Fernbedienungen steuern eine IDU. Die auf der kabelgebundenen Fernbedienung angezeigten Parameter werden in Echtzeit entsprechend den Änderungen der Parameter der IDU aktualisiert.
- Zwei Fernbedienungen f
  ür zwei Ger
  äte: Die kabelgebundene Fernbedienung muss als Haupt- oder Sekund
  ärsteuerung eingestellt werden. Siehe "Parametereinstellungen C00"
- Die zulässige längste Leitungslänge des Systems beträgt 200 m.
- Die Kommunikationskabel zwischen der IDU und der kabelgebundenen Fernbedienung (X1, X2) können in umgekehrter Reihenfolge angeschlossen werden.

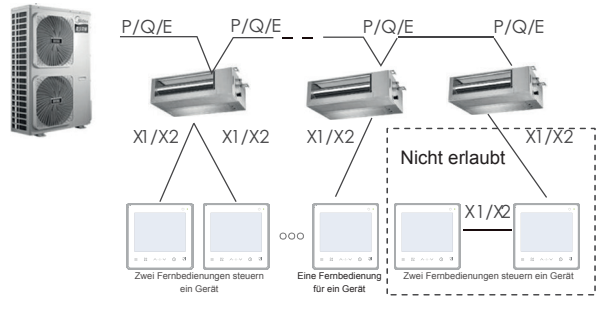

#### 4.2.2 Installation der unteren Kappe der kabelgebundenen Fernbedienung

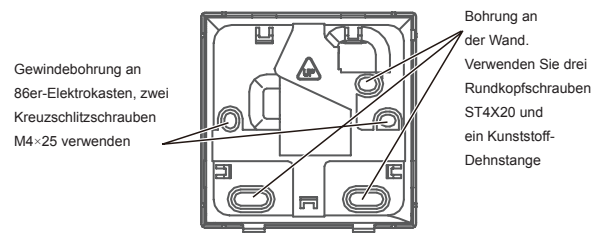

Bei Installation auf 86-Elektrokasten:

Schneiden Sie die Länge der beiden Kunststoffstangen aus dem Zubehörpaket zu. Achten Sie darauf, dass die untere Kappe der kabelgebundenen Fernbedienung bei der Installation auf dem Schraubpfosten des Schaltkastens auf gleicher Höhe mit der Wand bleibt.

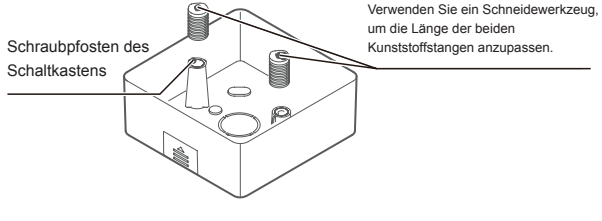

Bei Wandmontage:

Das Kabel kann nach außen oder innen verlegt werden. Die Kabelsteckdose hat vier Öffnungen.

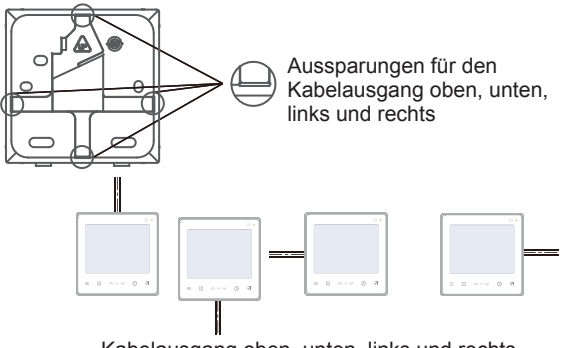

Kabelausgang oben, unten, links und rechts

4.2.3 Führen Sie das 2-adrige abgeschirmte Kabel durch die Verdrahtungsöffnung in der unteren Kappe der kabelgebundenen Fernbedienung und befestigen Sie das abgeschirmte Kabel zuverlässig mit Schrauben an den Klemmen X1 und X2. Befestigen Sie dann die untere Kappe der kabelgebundenen Fernbedienung mit Linsenkopfschrauben auf dem Schaltkasten.

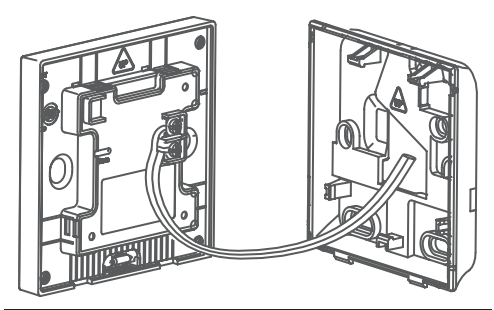

### 

Führen Sie keine Verdrahtungsarbeiten an spannungsführenden Teilen durch. Stellen Sie sicher, dass Sie die kabelgebundene Fernbedienungen entfernen, bevor Sie fortfahren. Andernfalls kann die kabelgebundene Fernbedienung beschädigt werden.

Ziehen Sie die Linsenkopfschrauben nicht zu fest an, andernfalls kann sich die untere Kappe der kabelgebundenen Fernbedienung verformen. Dies kann dazu führen, dass sie sich nicht mehr auf der Wandoberfläche ausrichten lässt, was die Installation erschwert oder zu einer unsicheren Montage führen kann.

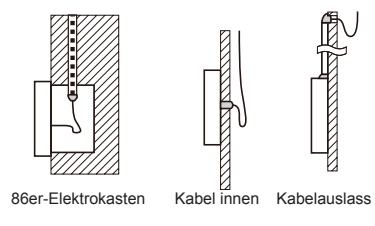

Vermeiden Sie das Eindringen von Wasser in die kabelgebundene Fernbedienung, indem Sie die Kabelanschlüsse während der Verdrahtung mit Klebeband und Kitt abdichten.

4.2.4 Verschließen Sie die kabelgebundene Fernbedienung und die hintere Abdeckung wie in der folgenden Abbildung gezeigt.

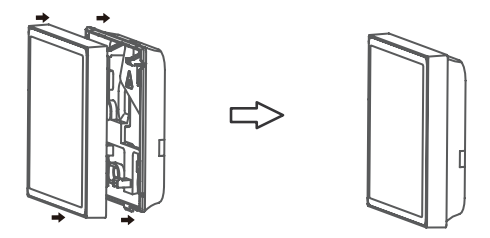

#### Bei richtiger Montage

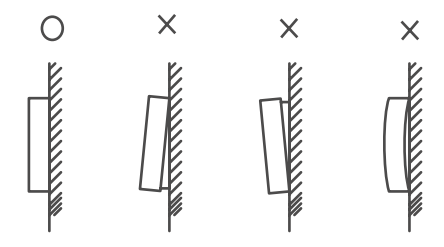

### $\bigcirc$ HINWEIS

Achten Sie darauf, dass keine Kabel eingeklemmt werden, wenn Sie die kabelgebundene Fernbedienung und die untere Kappe montieren.

Die kabelgebundene Fernbedienung und die untere Kappe müssen korrekt installiert sein. Andernfalls können sie sich lösen und herunterfallen.

### 5 BETRIEBSANLEITUNG 5.1 Erläuterungen des Bedienfeldes

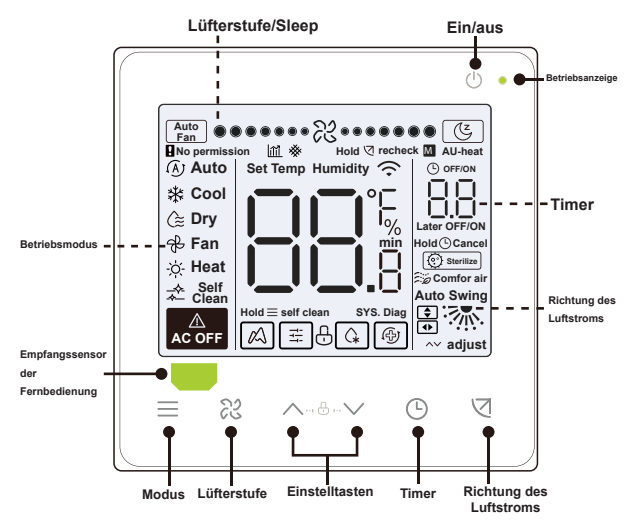

### 5.2 Erläuterung Display

| Nr. | Symbol | Name                             | Beschreibung                                                                                                    |
|-----|--------|----------------------------------|----------------------------------------------------------------------------------------------------|
| 1 1 |        | Dämpfung der<br>Energieeffizienz | Wenn Parametereinstellung "C17" auf<br>"yes" eingestellt ist, zeigt der Bildschirm<br>den Prozentsatz der Dämpfung der IDU-<br>Energieeffizienz an, wenn sich die<br>kabelgebundene Fernbedienung im Aus-Modus<br>befindet. Der Prozentsatz der Dämpfung der<br>Effizienz und der Prozentsatz der Filterbiockade<br>werden im Aus-Modus abwechselnd angezeigt,<br>wenn die Parametereinstellungen "C17" und<br>"C18" auf "yes" eingestellt sind. |
| 2   | (Z     | Schlaf-Modus                     | Das Symbol erscheint, wenn sich das Gerät<br>im Schlafmodus befindet                                                                                                    |
| 3   | M      | Kaysun ETA-<br>Funktion          | Das Symbol erscheint, wenn die Kaysun<br>ETA-Funktion aktiviert ist.                                                                                                    |
| 4   | Ð      | Tastensperre                     | Siehe Seite 24                                                                                                    |
| 5   | G.     | Abtaumodus                       | Siehe Seite 24                                                                                                    |
| 6   | T†     | Sperrmodus                       | Das Symbol erscheint, wenn der<br>Fernbedienungsmodus gesperrt ist.                                                                                                    |
| 7   | Ð      | Backup-Modus                     | Blinkt, wenn die IDU sich im Backup-Status<br>befindet.                                                                                                    |
| 8   | *      | Filter-Verstopfung               | Siehe Seite 25                                                                                                    |
| 9   | М      | Haupt/Sekundär                   | Das Symbol erscheint, wenn die Fernbedienung<br>als Hauptfernbedienung konfiguriert ist.                                                                                                    |

### 5.3 Betriebsanleitung

Ein/aus Drücken Sie (), um die IDU ein- oder auszuschalten.

### **i** INFORMATION

Der Bildschirm und die Betriebsanzeige werden abgeblendet, wenn das Gerät ausgeschaltet wird.

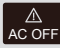

Das Symbol wird angezeigt, wenn die IDU AC OFF ausgeschaltet ist.

Modus-Jedes Mal, wenn  $\equiv$  gedrückt wird, wechselt der Betriebsmodus in der unten angegebenen Wahl Reihenfolge (der Auto-Modus ist für einige Modelle spezifisch):

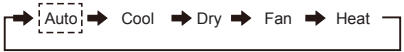

Solltemperatur Außer im Lüftermodus drücken Sie " " oder  $\land$  $\vee$ . um  $\vee$  die Soll-Innentemperatur anzupassen. Durch Gedrückthalten der Taste kann der Temperaturwert schnell erhöht oder gesenkt werden

#### 5.3.1 Selbstreinigungsfunktion

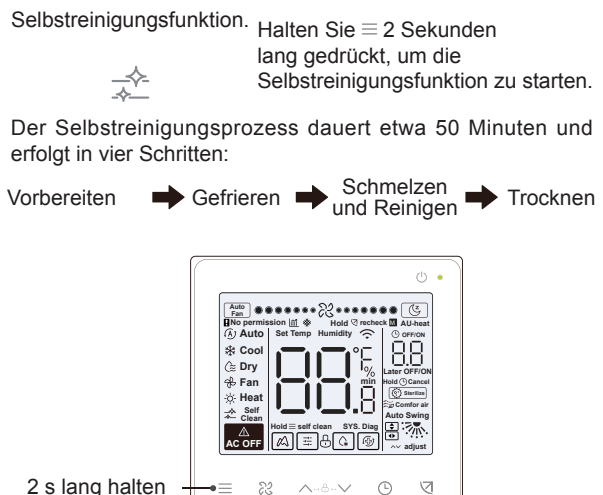

Nach Abschluss der Selbstreinigungsfunktion schaltet sich die IDU aus.

Um während des Betriebs die Selbstreinigungsfunktion zu beenden, drücken Sie  $\bigcirc.$ 

Einige Modelle verfügen über keine Selbstreinigungsfunktion. Einzelheiten finden Sie im Handbuch der IDU.

Wenn die Selbstreinigungsfunktion aktiviert ist, wird bei alle Innengeräte (die am selben Außengerät angeschlossen sind) der Selbstreinigungsprozess gestartet.

Während des Selbstreinigungsvorgangs kann die IDU kühle oder heiße Luft ausblasen.

#### 5.3.2 Einstellung der Lüfterstufe und der Luftstromrichtung

Lüfterstufe Drücken Sie ஜ, um die Lüfterstufe einstellen einzustellen, die von Auto über 7 Stufen bis zum Schlaf-Modus reicht.

23

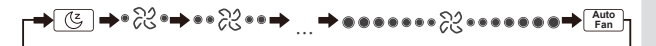

Nachdem der Schlafmodus 8 Stunden lang gelaufen ist, wird das Symbol ( ) ausgeblendet und das Gerät beendet den Modus automatisch.

Drücken Sie die Taste für die Lüfterstufe, um den Schlafmodus zu beenden.

Im Auto-Modus und im Entfeuchter-Modus ist die Lüfterstufe standardmäßig automatisch, und die Lüfterstufe ist nicht einstellbar.

Je nach IDU-Modell können 3 oder 7 Stufen eingestellt werden.

Um die Effizienz zu gewährleisten, kann die IDU die Lüfterstufe je nach Innentemperatur anpassen. Daher ist es normal, wenn die Echtzeit-Lüfterstufe von der eingestellten Lüfterstufe abweicht oder der Lüfter stehen bleibt.

Nachdem die Lüfterstufe eingestellt wurde, dauert es eine Weile, bis die IDU reagiert. Es ist normal, wenn die IDU nicht sofort auf die Einstellung reagiert.

Schwenkung einstellen Durch Drücken von ⊠ wird die Richtung des Luftstroms in der folgenden Reihenfolge umgeschaltet:

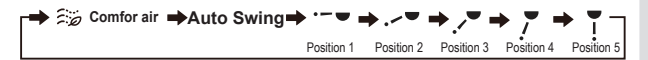

Sie gilt für IDUs, die elektrische Luftauslassplatten enthalten.

Wenn das Gerät geschlossen wird, verschließt die kabelgebundene Fernbedienung automatisch die Lüftungsschlitze der Auslassplatten.

Bei Geräten mit Auf-/Ab- und Links-/Rechts-Schwenkfunktion führen Sie die folgenden Schritte aus, um den Schwenkwinkel zu ändern.

Wenn Sie ☑ drücken, erscheint 💽, und der Schwenkwinkel nach oben und unten blinkt mit 2 Hz. Drücken Sie ∧ und ∨, um den Winkel zu ändern, der Code wird nach 0,5 s gesendet. Wenn Sie ☑ drücken, erscheint ④, und der Schwenkwinkel nach links und rechts blinkt mit 2 Hz. Drücken Sie ∨ und ∧, um den Winkel zu ändern, der Code wird nach 0,5 s gesendet. Drücken Sie dann ☑, um die Einstellung des Schwenkwinkels zu beenden. Die Schnittstelle zeigt den Auf- und Ab-Winkel an. Zu diesem Zeitpunkt wird €, und ⊕ ist ausgeblendet.

#### Auf-/Ab-Schwenk:

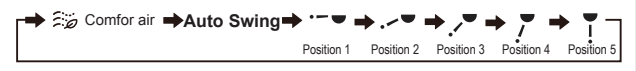

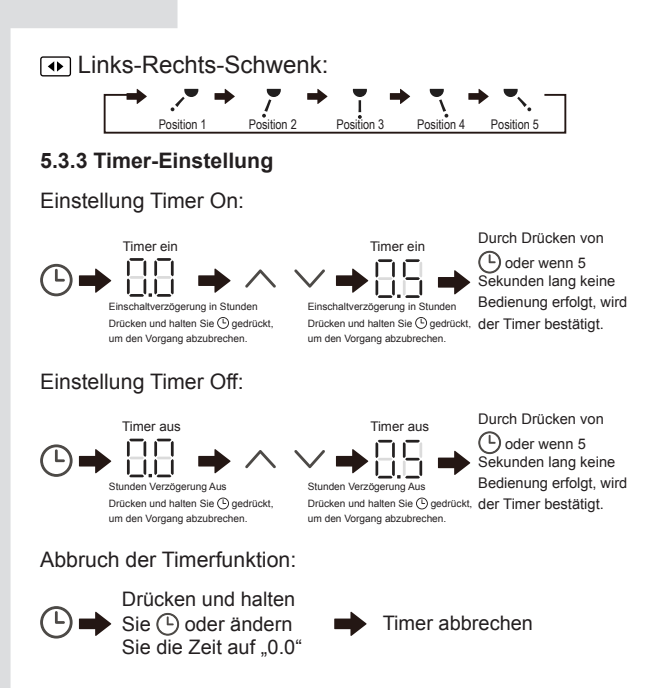

Timer Aus kann eingestellt werden, wenn die IDU eingeschaltet ist, und Timer Ein kann eingestellt werden, wenn die IDU ausgeschaltet ist.

#### 5.3.4 Zusatzheizung ein/aus

Diese Funktion funktioniert im Heizbetrieb.

Automatische Zusatzheizung eingeschaltet:

Im Heizbetrieb wird die Zusatzheizung automatisch in Abhängigkeit von der Umgebungstemperatur aktiviert, und zu diesem Zeitpunkt arbeitet die IDU im Modus automatische Zusatzheizung ein.

Zusatzheizung ein:

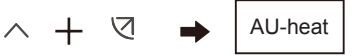

Beide Tasten 3 Sekunden lang drücken

Zusatzheizung aus:

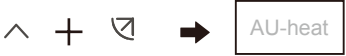

Beide Tasten 3 Sekunden lang drücken

Die Zusatzheizung ist eine zusätzliche Heizkomponente zur IDU-Einheit, die jedoch den Stromverbrauch erhöht, wenn sie in Betrieb ist.

#### 5.3.5 Tastensperre einstellen

Tastensperre aktivieren:

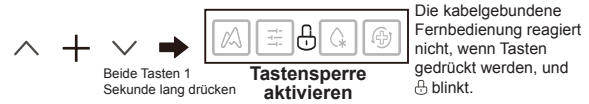

Tastensperre deaktivieren:

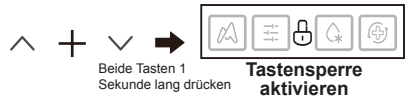

#### 5.3.6 Aufforderung zum Abtauen

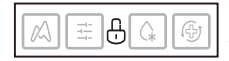

Wenn sich Frost auf der Oberfläche des Außengeräts bildet, wird die Heizwirkung beeinträchtigt. In diesem Fall beginnt das Gerät automatisch abzutauen.

#### 5.3.7 Erinnerung Clean Filter

Wenn die Betriebszeit die voreingestellte Zeit erreicht, blinkt das Filtersymbol 🔆, um den Benutzer daran zu erinnern, den Filter zu reinigen.

- Gehen Sie zu Parametereinstellungen "C03", um diese Funktion oder die Vorwahlzeit dieser Funktion ein- oder auszuschalten.
- •Die sekundäre kabelgebundene Fernbedienung hat keine Erinnerungsfunktion für den Reinigungsfilter.

Anzeige der IDU-Filterverstopfung

Nach dem Öffnen der Funktion zur Anzeige der IDU-Filterverstopfung unter Parametereinstellung "C18" wird bei ausgeschalteter kabelgebundener Fernbedienung auf dem Bildschirm der Prozentsatz der IDU-Filterverstopfung angezeigt.

### $\bigcirc$ HINWEIS

Wenn für die IDU ein konstanter Luftstrom gewählt wurde, wird der Filterwiderstand über die kabelgebundene Fernbedienung eingestellt. Je kleiner Sie diesen Wert einstellen, desto häufiger müssen Sie Ihren Filter reinigen. Aber das ist energieeffizienter und gesünder. Wenn Sie diesen Wert zu groß wählen, ist eine längere Betriebsdauer des Geräts möglich, ohne dass eine Wartung durchgeführt wird. Aber der Stromverbrauch steigt und das Gerät verstaubt.

#### 5.3.8 Sterilisations-Modus

Dieser Modus funktioniert nur mit einer IDU, die ein Sterilisationsmodul enthält.

Sterilisationsmodus aktivieren:

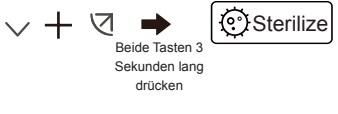

Sterilisationsmodus aktivieren:

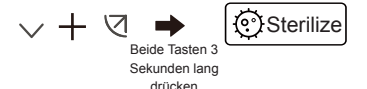

### **i** INFORMATION

Auf der Seite mit den technischen Einstellungen können Sie die Sterilisationsfunktion aktivieren oder deaktivieren.

Mit dem Parameter N42 auf der Seite mit den technischen Einstellungen können Sie das Sterilisationsmodul einstellen.

Der Modus funktioniert nur mit der IDU, die mit einer Sterilisationsfunktion ausgestattet ist.

#### 5.3.9 Luftfeuchtigkeit einstellen

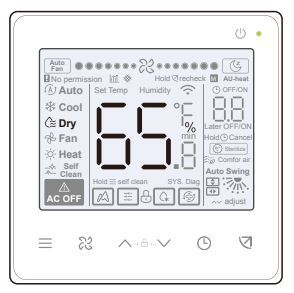

Im Entfeuchter-Modus drücken Sie / und /, um die Luftfeuchtigkeit im Bereich von 35-75 % zu ändern.

### **i** INFORMATION

Diese Funktion funktioniert nur in Verbindung mit einem Feuchtigkeitssensor.

Die Luftfeuchtigkeit beträgt standardmäßig 65 %, wenn die kabelgebundene Fernbedienung zum ersten Mal eingeschaltet wird.

Jedes Mal, wenn Sie / und / drücken, ändert sich der Wert um 1 %. Halten Sie die Taste gedrückt, um den Vorgang zu beschleunigen.

#### 5.3.10 Anzeige der Innentemperatur

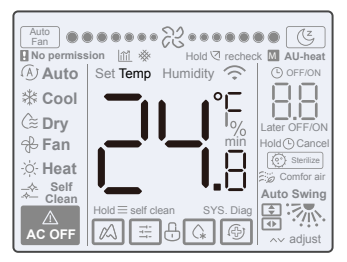

- Diese Funktion kann über die kabelgebundene Fernbedienung eingestellt werden, indem der Parameter C05 zur "Anzeige der Raumtemperatur" eingestellt wird.
- Drücken Sie eine beliebige Taste auf dem Bildschirm, um zur vorherigen Seite zurückzukehren.

#### 5.3.11 Funktionen der kabelgebundenen Haupt-/Sekundär-Fernbedienung

- Wenn zwei kabelgebundene Fernbedienungen gleichzeitig ein Innengerät steuern, ist eine Bedienung der Master und die andere der Slave.
- Sie können die Timer- und IDU-Parameter nur mit der kabelgebundenen Haupt-Fernbedienung und nicht mit der kabelgebundenen Sekundär-Fernbedienung einstellen.

### 5.4 Aufforderung Modus-Konflikt

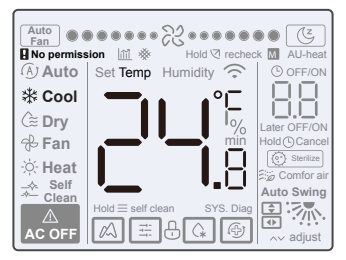

Wenn das Innengerät einen Modus-Konflikt feststellt, blinkt das Symbol "**Q** No permission" zusammen mit der aktuellen Modusanzeige.

### 5.5 Projektinbetriebnahme

#### 5.5.1 Werkseinstellungen wiederherstellen

 Wenn Sie die Tasten ≈, ⊙ und ⊲ gleichzeitig 5 Sekunden lang gedrückt halten, können Sie die Parametereinstellungen der kabelgebundenen Fernbedienung neu starten und zurücksetzen.

#### 5.5.2 Automatische Modellerkennung

 Die kabelgebundene Fernbedienung kann automatisch das Modell der IDU erkennen und darauf basierend die Informationen, wie z. B. den Zustand der Stichprobenprüfung und den Fehlercode der IDU, automatisch aktualisieren.

#### 5.5.3 Abfrage der IDU-Adresse

- Wenn das Innengerät keine Adresse hat, zeigt die kabelgebundene Fernbedienung den Fehler U38 an.
- Sobald Sie sich auf der Seite f
  ür die Adressabfrage befinden, zeigt die kabelgebundene Fernbedienung die aktuelle Adresse an, sofern das Innenger
  ät eine Adresse hat.
- Die Adressen können so eingestellt werden, dass eine IDU von einer oder zwei Fernbedienungen gesteuert werden kann (die Einstellung ist nur mit der kabelgebundenen Haupt-Fernbedienung möglich, nicht mit der kabelgebundenen Sekundär-Fernbedienung). Halten Sie die Tasten und 5 Sekunden lang gedrückt, um die Schnittstelle zur Abfrage und Einstellung der IDU-Adresse aufzurufen. Drücken Sie dann und der Zifferbereich beginnt zu blinken. Drücken Sie und wirdern, und drücken Sie und Inre Änderungen zu bestätigen. Die kabelgebundene Fernbedienung verlässt die Adresseinstellungsseite automatisch, wenn 60 Sekunden lang keine Operation durchgeführt wird, oder Sie können Grücken, um die Adresseinstellungsseite zu verlassen.

Im Zustand der Adressabfrage und -einstellung reagiert die kabelgebundene Fernbedienung nicht auf Fernsteuersignale und leitet diese auch nicht weiter.

#### 5.5.4 Parametereinstellungen der kabelgebundenen Fernbedienung

- Die Parameter können im eingeschalteten oder ausgeschalteten Zustand eingestellt werden.
- Halten Sie ☑ und ≡ 3 Sekunden lang gedrückt, um die Oberfläche für die Parametereinstellung aufzurufen.
- Nach dem Aufrufen der Parametereinstellungsschnittstelle zeigt die ODU u00, die IDU n00-n63 und die kabelgebundene Fernbedienung CC an. Drücken Sie 
  und 
  , um den Parametercode zu wechseln. Stellen Sie die Parameter gemäß der Tabelle der Parametereinstellungen ein. Drücken Sie die Taste Swing, um die Schnittstelle für die Parametereinstellung zu öffnen. Drücken Sie dann 
  und 
  , um die Änderungen zu speichern.
- Drücken Sie die Taste <sup>(</sup>), um zur vorherigen Seite zurückzukehren und die Parametereinstellung zu verlassen, oder Sie verlassen die Parametereinstellung nach 60 Sekunden ohne Bedienung.

- Auf der Seite mit den Parametereinstellungen reagiert die kabelgebundene Fernbedienung nicht auf ein
- Fernbedienungssignal.Auf der Seite mit den Parametereinstellungen sind die Tasten für Modus, Lüfterstufe und Schalter nicht aktiv.
- Mit dem Parameter C14 können Sie zum Startbildschirm zurückkehren, nachdem Sie ☑ gedrückt haben.

| Parameter-<br>Code | Parameter-Name                                                                                                    | Parameter-Bereich                                                                                                    | Standardwert                                                              | Bemerkungen                                                                                                    |
|--------------------|----------------------------------------------------------------------------------------------------|----------------------------------------------------------------------------------------------------|---------------------------------------------------------------------------|----------------------------------------------------------------------------------------------------|
| C00                | Kabelgebundene Haupt- und<br>Sekundär-Fernbedienung                                                                 | 0 bedeutet, dass<br>es sich um eine<br>kabelgebundenen<br>Haupt-Fernbedienung<br>handelt und 1 bedeutet,<br>dass es sich um eine<br>kabelgebundene<br>Sekundär-<br>Fernbedienung handelt. | 0                                                                         | Wenn zwei kabelgebundene Fernbedienungen<br>eine PU steuer, missen feh Antsesen de beiden<br>kabelgebundenen Fernbedienungen unterschiedlich<br>ein. Sie durfen keine IU-Parameter über die<br>kabelgebundene Sekundk - Fernbedienung (Adresse<br>1) einstellen, können aber die kabelgebundene<br>Fernbedienung einstellen. |
| C01                | Nur Kühlen/Kühlen und<br>Heizen einstellen                                                                          | 00: Kühlen und Heizen<br>01: Nur Kühlen                                                                                                    | 00                                                                        | Der Heizmodus ist in der Einstellung "Nur Kühlen"<br>nicht verfügbar.                                                                                                    |
| C02                | Einstellung der<br>Stromausfallspeicherfunktion<br>für die kabelgebundene<br>Fernbedienung                          | 00: Keine<br>01: Verfügbar                                                                                                    | 00                                                                        | Bei einer kabelgebundenen Zwei-Wege-<br>Fernbedienung wird dieser Parameter verwendet,<br>um den Follow-Me-Status zu speichern.                                                                                                    |
| C03                | Zeit, nach der der Benutzer<br>daran erinnert wird, den<br>Filter der kabelgebundenen<br>Fernbedienung zu reinigen. | 00/01/02/03/04                                                                                                    | 01                                                                        | 00: Keine Erinnerung an die Filterreinigung<br>01: 500h:<br>02: 1000h<br>03: 2500h<br>04: 5000h                                                                                                    |
| C04                | Einstellungen für den<br>Infrarotempfänger der<br>kabelgebundenen<br>Fernbedienung                                  | 00: Deaktiviert<br>01: Aktiviert                                                                                                    | 01                                                                        | Wenn "Infrarot-Empfänger der kabelgebundenen<br>Fernbedienung deaktiviert" aktiviert ist, kann<br>die kabelgebundene Fernbedienung kein<br>Fernbedienungssignal empfangen.                                                                                                    |
| C05                | Anzeige der Raumtemperatur                                                                                          | 00: Nein<br>01: Ja                                                                                                    | 00                                                                        |                                                                                                    |
| C06                | LED-Anzeige der<br>kabelgebundenen<br>Fernbedienung                                                                 | 00: Aus<br>01: Ein                                                                                                    | 01                                                                        | Wenn sie eingeschaltet ist, zeigt die LED-Anzeige<br>den Ein/Aus-Zustand des Innengeräts an.<br>Wenn sie ausgeschaltet ist, ist die LED-Anzeige aus.                                                                                                    |
| C07                | Kabelgebundene<br>Fernbedienung Follow-Me-<br>Temperaturkorrektur                                                   | -5,0 bis 5,0 °C                                                                                                    | Celsius: -1,0                                                             | Hinweis: Die Genauigkeit beträgt 0,5 °C.                                                                                                    |
| C08                | Untere Grenze der<br>Kühltemperatur                                                                                 | 16 °C bis 30 °C                                                                                                    | V8 IDU und 3.<br>Generation IDU:<br>16 °C<br>FAPU: 13 °C<br>AHUKit: 10 °C |                                                                                                    |
| C09                | Obere Grenze der<br>Kühltemperatur                                                                                  | 16 °C bis 30 °C                                                                                                    | 30 °C                                                                     |                                                                                                    |

| Parameter-<br>Code | Parameter-Name                                                                                                    | Parameter-Bereich | Standardwert                                                              | Bemerkungen                                                                                                    |
|--------------------|----------------------------------------------------------------------------------------------------|-------------------|---------------------------------------------------------------------------|----------------------------------------------------------------------------------------------------|
| C10                | Untere Grenze der<br>Heiztemperatur                                                                                             | 17 °C bis 30 °C   | V8 IDU und 3.<br>Generation IDU:<br>17 °C<br>FAPU: 13 °C<br>AHUKit: 10 °C |                                                                                                    |
| C11                | Obere Grenze der<br>Heiztemperatur                                                                                              | 16 °C bis 30 °C   | 30 °C                                                                     |                                                                                                    |
| C12                | Einstellung Anzeige 0,5 °C                                                                                                    | 00/01             | 01                                                                        | 00: Nein<br>01: Ja                                                                                                    |
| C13                | Einstellung der<br>Tastenbeleuchtung<br>der kabelgebundenen<br>Fernbedienung                                                    | 00/01             | 01                                                                        | 00: Aus<br>01: Ein                                                                                                    |
| C14                | Senden der in der<br>kabelgebundenen<br>Fernbedienung<br>gespeicherten<br>Konfigurationsparameter an<br>die IDU mit einem Klick | 00/01/02/03/04    | 01                                                                        | Die letzten Konfigurationsparameter, die in der<br>kabeigebundenen Fernbedierung gespeichert sind,<br>werden zwei Stunden nach dmei Enschaften oder<br>nach einer Änderung der Konfigurationsparameter<br>der kabeigebundenne Fernbedienung geändert.<br>Hinweis: 1: Zutreffend für Szenario eine<br>Fernbedienung ein Gerät<br>2: Nur für IDI der 2. Generation |
| C15                | Der Summer der<br>kabelgebundenen<br>Fernbedienung ertönt                                                                       | 00/01             | 01                                                                        | 00: Nein<br>01: Ja                                                                                                    |
| C16                | Dauer der<br>Hintergrundbeleuchtung                                                                                             | 00/01/02          | 00                                                                        | 00: 15s<br>01: 30s<br>02: 60s                                                                                                    |
| C17                | Anzeige der Dämpfung<br>der Energieeffizienz beim<br>Ausschalten                                                                | 00/01             | 00                                                                        | 00: Nein<br>01: Ja                                                                                                    |
| C18                | Anzeige der Blockierung<br>des IDU-Filters beim<br>Ausschalten                                                                  | 00/01             | 00                                                                        | 00: Nein<br>01: Ja                                                                                                    |
| C19                | Auswahl der Temperatur T1                                                                                                    | F0/F1/F2/F3/#IDU  | F1                                                                        | F0: Temperatursensor IDU T1<br>F1: Follow Me, #IDU (an das System<br>angeschlossene IDUs, von 0 bis 63) (Hinweis: Die<br>kabelgebundene Sekundar-Fernbedienung reagiert<br>nicht auf Follow Me) F2: Zweiter Temperatursensor<br>(reserviert) F3: Bodensensor (reserviert)                                                                                        |

#### 5.5.5 Einstellung der IDU-Parameter (IDU der 2. Generation)

| Parameter-<br>Code | Parameter-Name                                                                  | Parameter-Bereich                                                                     | Standardwert | Bemerkungen                                                                                                    |
|--------------------|---------------------------------------------------------------------------------|---------------------------------------------------------------------------------------|--------------|----------------------------------------------------------------------------------------------------|
| N00                | Einstellung des statischen<br>Drucks der IDU                                    | Niveau des statischen<br>Drucks der IDU:<br>00/01/02/03/04/05/06/07/<br>08/09/~/19/FF | 02           | Die IDU stellt den entsprechenden<br>statischen Druck ein (VRF-Gerät: DIP<br>der Hauptplatine der IDU, andere<br>Modelle: reserviert) |
| N01                | Einstellung der<br>Stromausfallspeicherfunktion<br>für die IDU                  | 00/01                                                                                 | 01           | 00: Keine<br>01: Verfügbar                                                                                                    |
| N02                | IDU-Schwenkeinstellung auf/ab                                                   | 00/01                                                                                 | 01           | 00: Keine<br>01: Verfügbar                                                                                                    |
| N03                | IDU-Schwenkeinstellung links/<br>rechts                                         | 00/01                                                                                 | 01           | 00: Keine<br>01: Verfügbar                                                                                                    |
| N04                | Empfang von<br>Fernbedienungssignalen der<br>Anzeigetafel der IDU               | 00/01                                                                                 | 01           | 00: Ja<br>01: Nein                                                                                                    |
| N05                | Der Summer der IDU ertönt                                                       | 00/01                                                                                 | 01           | 00: Nein<br>01: Ja                                                                                                    |
| N06                | Einstellung der Beleuchtung<br>(Display)                                        | 00/01                                                                                 | 01           | 00: Aus<br>01: Ein                                                                                                    |
| N07                | Einheit Temperatur                                                              | 00/01                                                                                 | 00           | 00: Celsius<br>01: Fahrenheit                                                                                                    |
| N08                | Zeitintervall für die<br>Betriebsmodus-Umschaltung<br>im Automatikbetrieb (min) | 00/01/02/03                                                                           | 00           | 00: 15min<br>01: 30min<br>02: 60min<br>03: 90min                                                                                      |
| N10                | IDU mit Zusatzheizung                                                           | 00/01                                                                                 | 01           | 00: Keine<br>01: Verfügbar                                                                                                    |
| N11                | Einstellung des<br>Außentemperaturwerts bei<br>eingeschalteter<br>Zusatzheizung | -5 bis 20 °C                                                                          | 15 °C        | Hinweis: Die Genauigkeit beträgt<br>1 °C.                                                                                             |

| Parameter-<br>Code | Parameter-Name                                                    | Parameter-Bereich | Standardwert | Bemerkungen                                                                                                    |
|--------------------|-------------------------------------------------------------------|-------------------|--------------|----------------------------------------------------------------------------------------------------|
| N16                | Zusatzheizung ein/aus                                             | 00/01/02          | 00           | 00: Auto<br>01: Erzwungen ein<br>02: Erzwungen aus                                                                                                    |
| N17                | Temperatureinstellungen<br>Kaltluftverhinderung IDU               | 00/01/02/03/FF    | 00           | Gemeinsame IDU: 00: 15 °C, 01:<br>20 °C, 02: 24 °C, 03: 26 °C, FF: DIP<br>der Hauptlaine der IDU FAPU: 00:<br>14 °C, 01: 12 °C, 02: 16 °C, 03: 18 °C,<br>FF: reserviert |
| N20                | Einstellung der Lüfterstufe<br>im Standby-Modus der<br>Heizung    | 0/1/14            | 0            | 0: Thermisch<br>1: Stufe 1<br>14: Lüfterstufe vor dem Wechsel in den<br>Standby-Modus                                                                                   |
| N21                | Zeit, nach der der Lüfter<br>der IDU gestoppt wird<br>(thermisch) | 00/01/02/03/04/FF | 01           | 00: Lüfter ein<br>01: 4min<br>02: 8min<br>03: 12 min<br>04: 16 min<br>FF: DIP auf der Hauptplatine der IDU                                                              |
| N22                | Auswahl der EXV-<br>Öffnung während des<br>Heizungsstandby        | 00/01/02          | 01           | 00: 56P<br>01: 72P<br>02: 0P<br>FF: DIP auf der Hauptplatine der IDU                                                                                                    |
| N23                | Differenztemperatur<br>Kühlungsrücklauf                           | 00/01/02/03/04    | 00           | 00: 1 °C<br>01: 2 °C<br>02: 0,5 °C<br>03: 1,5 °C<br>04: 2,5 °C                                                                                                    |

| Parameter-<br>Code | Parameter-Name                                                  | Parameter-Bereich     | Standardwert | Bemerkungen                                                                                                    |
|--------------------|-----------------------------------------------------------------|-----------------------|--------------|----------------------------------------------------------------------------------------------------|
| N25                | Temperaturkompensation der<br>IDU-Heizung                       | 00/01/02/03/04        | 00           | VRE Gerat: 00: 6 °C, 01: 2 °C,<br>02: 4 °C, 03: 6 °C, 04: 0 °C, FF:<br>DIP der Hauptplatine des IDU<br>Spill-Gerats: 00: 6 °C, 01: 2 °C,<br>02: 4 °C, 03: 8 °C, 04: 0 °C,<br>FF: reserviert Mini-VRF-Gerat:<br>00: 6 °C, 01: 2 °C, 02: 4 °C, 03:<br>8 °C, 04: 0 °C, FF: reserviert<br>Ammerkung: Die kabelgebundene<br>Fembedienung sendet nur<br>andrer Geschwindigkeitsstufen<br>als Werte an die IDU |
| N26                | IDU-<br>Kühltemperaturkompensation                              | 00/01/02/03/04/F<br>F | 00           | VRF Gerat: 00/01/FF, 00: 0 °C,<br>01: 2 °C, FF: DP der Haupplaline<br>des IDU Spilt-Geräts:<br>00/01/02/03/FF, 00: °C, 01: 1 °C,<br>02: 2 °C, 03: 3 °C, FF: reserviert<br>Mini-VRF-Gerät: 00/01/02/03/04/<br>FF, 00: °C, 01: 1 °C, 02: 2 °C,<br>03: 3 °C, 04: 1 °C, FF: reserviert<br>Ammerkung: Die kabelgebundene<br>Fembedienung sendet nur<br>andere Geschwindigkeitsstufen<br>als Werte an die IDU |
| N28                | Obere Grenze der<br>automatischen Lüfterstufe im<br>Kühlbetrieb | 4/5/6/7               | 5            | 4: Stufe 4<br>5: Stufe 5<br>6: Stufe 6<br>7: Stufe 7                                                                                                    |
| N29                | Obere Grenze der<br>automatischen Lüfterstufe im<br>Heizbetrieb | 4/5/6/7               | 6            | 4: Stufe 4<br>5: Stufe 5<br>6: Stufe 6<br>7: Stufe 7                                                                                                    |
| N30                | Auswahl eines konstanten<br>Luftstroms                          | 00/01                 | 01           | 00: Konstante Geschwindigkeit<br>01: Konstanter Luftstrom                                                                                                    |
| N42                | Einstellung der<br>Sterilisationsfunktion                       | 00/01                 | 00           | 00: Keine Sterilisationsfunktion<br>(Standard)<br>01: Plasma-Desinfektion                                                                                                    |
| N43                | Einstellung der Sterilisation                                   | 01/02                 | 02           | 01: ein<br>02: aus                                                                                                    |

| Parameter-<br>Code | Parameter-Name                                         | Parameter-Bereich | Standardwert | Bemerkungen                                      |
|--------------------|--------------------------------------------------------|-------------------|--------------|--------------------------------------------------|
| N44                | Einstellung des<br>Lautlos-Modus                       | 00/01             | 00           | 00: Aus<br>01: Ein                               |
| N45                | ECO                                                    | 00/01             | 01           | 00: Aus<br>01: Ein                               |
| N46                | Trocknungszeit bei<br>Selbstreinigung                  | 0/1/2/3           | 0            | 0: 10 min<br>1: 20 min<br>2: 30 min<br>3: 40 min |
| N57                | Faktor für die<br>Anpassung der<br>Lüfterstufe vor Ort | 00/01             | 00           | 00: 1<br>01: 1,1                                 |
| N58                | Erkennung des<br>anfänglichen<br>statischen Drucks     | 00/01             | 00           | 00: Nicht zurücksetzen<br>01: Zurücksetzen       |
| N61                | Frischluft<br>Trockenkontakt 1                         |                   |              | Funktion von IDU der 2. Generation               |
| N62                | Frischluft<br>Trockenkontakt 2                         |                   |              | Funktion von IDU der 2. Generation               |
| N63                | Frischluft<br>Trockenkontakt 3                         |                   |              | Funktion von IDU der 2. Generation               |

# 5.5.6 Einstellung der IDU-Parameter (V8 IDU und IDU der 3. Generation)

| Parameter-<br>Code | Parameter-Name                                                 | Parameter-Bereich                                                      | Standardwert | Bemerkungen                                                                                                    |
|--------------------|----------------------------------------------------------------|------------------------------------------------------------------------|--------------|----------------------------------------------------------------------------------------------------|
| N00                | Statischer Druck der IDU                                       | IDU statischer Druck<br>Niveau: 00/01/02/03/0<br>4/05/06/07/08/09/~/19 | 02           | Die IDU stellt den<br>entsprechenden statischen<br>Druck ein (VRF-Gerät: DIP<br>der Hauptplatine der IDU,<br>andere Modelle: reserviert) |
| N01                | Einstellung der<br>Stromausfallspeicherfunktion<br>für die IDU | 00/01                                                                  | 01           | 00: Keine<br>01: Verfügbar                                                                                                    |

| Parameter-<br>Code | Parameter-Name                                                                      | Parameter-Bereich | Standardwert | Bemerkungen                                                                                                    |
|--------------------|-------------------------------------------------------------------------------------|-------------------|--------------|----------------------------------------------------------------------------------------------------|
| N02                | IDU-Schwenkeinstellung<br>auf/ab                                                    | 00/01/02/03/04    | 01           | 00: Keine<br>01: Verfügbar<br>02/03: Reserviert<br>04: Q4/Cmin vier Lüftungsöffnungen<br>Hinweis: Die DD kann die Auf-/Ab-<br>Bewegung automatisch erkennen,<br>daher ist diese Funktion ungültig. |
| N03                | IDU-Schwenkeinstellung<br>links/rechts                                              | 00/01             | 01           | 00: Keine<br>01: Verfügbar<br>Hinweis: Die IDU kann die Auf-/Ab-<br>Bewegung automatisch erkennen,<br>daher ist diese Funktion ungültig.                                                           |
| N04                | Empfang von<br>Fernbedienungssignalen<br>der Anzeigetafel der IDU                   | 00/01             | 00           | 00: Ja<br>01: Nein                                                                                                    |
| N05                | Der Summer der IDU<br>ertönt                                                        | 00/01/02          | 02           | 00: Nein<br>01: Ja<br>02: nur Fernbedienung                                                                                                    |
| N06                | Einstellung der<br>Beleuchtung (Display)                                            | 00/01             | 01           | 00: Aus<br>01: Ein                                                                                                    |
| N07                | Einheit Temperatur                                                                  | 00/01             | 00           | 00: Celsius<br>01: Fahrenheit                                                                                                    |
| N08                | Zeitintervall für die<br>Betriebsmodus-<br>Umschaltung im<br>Automatikbetrieb (min) | 00/01/02/03       | 00           | 00: 15min<br>01: 30min<br>02: 60min<br>03: 90min                                                                                                    |
| N11                | Einstellung des<br>Außentemperaturwerts<br>bei eingeschalteter<br>Zusatzheizung     | -25 °C bis 0 °C   | 0°C          | Hinweis: Die Genauigkeit beträgt<br>1 °C.                                                                                                    |
| N12                | Innentemperatur<br>bei eingeschalteter<br>Zusatzheizung                             | 10 °C bis 30 °C   | 24 °C        | (Die Genauigkeit beträgt 1 °C)                                                                                                    |

| Parameter-<br>Code | Parameter-Name                                                  | Parameter-Bereich              | Standardwert | Bemerkungen                                                                                                    |
|--------------------|-----------------------------------------------------------------|--------------------------------|--------------|----------------------------------------------------------------------------------------------------|
| N13                | T1 Temperaturdifferenz<br>bei eingeschalteter<br>Zusatzheizung  | 0-7                            | 4            | 0-7 zeigt 0 - 7 °C an<br>(Die Genauigkeit beträgt 1 °C)                                                                                                    |
| N14                | T1 Temperaturdifferenz<br>bei ausgeschalteter<br>Zusatzheizung  | 0-10                           | 6            | 0-10 zeigt -4 - 6 °C an<br>(Die Genauigkeit beträgt 1 °C)                                                                                                    |
| N15                | Zusatzheizung allein<br>verwendet                               | 00/01                          | 00           | 00: Nein<br>01: Ja                                                                                                    |
| N16                | Zusatzheizung ein/aus                                           | 00/01/02                       | 00           | 00: Auto<br>01: Erzwungen ein<br>02: Erzwungen aus                                                                                                    |
| N17                | Temperatureinstellungen<br>Kaltluftverhinderung IDU             | 00/01/02/03/04                 | 00           | Gemeinsame IDU:<br>00: 15, 01: 20, 02: 24, 03: 28, 04:<br>Anti-Kaiter-Luftstrom ungültig<br>FAPU: 00: 14, 01: 12, 02: 16,<br>03: 16, 04: Anti-Kaiter-Luftstrom<br>ungültig<br>Lüfterkonvektor: 00: 32 °C, 01:<br>34 °C, 02: 36 °C, 03: 38 °C, 04:<br>34 °C, 02: 36 °C, 03: 38 °C, 04:<br>Mut-Kaiter-Luftstrom ungültig,<br>Wasserzulauftemperatur. |
| N18                | Einstellung der<br>Lüfterstufe im Standby-<br>Modus der Kühlung | 00/01/02/03/04/<br>05/06/07/14 | 01           | 00: Stufe 1<br>01: Stufe 1<br>02: Stufe 2<br>03: Stufe 3<br>04: Stufe 3<br>04: Stufe 4<br>05: Stufe 5<br>06: Stufe 7<br>14: Lufterstufe vor dem Wechsel in<br>den Standby-Modus                                                                                                    |
| N19                | Standby-Lüfterstufe L1-<br>Bereich im Dry-Modus                 | 00/01/02/03                    | 01           | 00: Fan off<br>01: L1<br>02: L2<br>03: Stufe 1                                                                                                    |

| Parameter-<br>Code | Parameter-Name                                                    | Parameter-Bereich | Standardwert | Bemerkungen                                                                                                    |
|--------------------|-------------------------------------------------------------------|-------------------|--------------|----------------------------------------------------------------------------------------------------|
| N20                | Einstellung der Lüfterstufe<br>im Standby-Modus der<br>Heizung    | 0/1/14            | 0            | 0: Thermisch<br>1: Stufe 1<br>4: Stufe 1, die von der<br>14: Stufe 1, die von der<br>Fernbedienung angezeigte<br>Lüfterstufe basiert auf der<br>Geschwindigkeit vor dem Wechsel<br>in den Standby-Modus. |
| N21                | Zeit, nach der der Lüfter<br>der IDU gestoppt wird<br>(thermisch) | 01/02/03/04       | 01           | 01: 4min<br>02: 8min<br>03: 12min<br>04: 16min                                                                                                    |
| N22                | Auswahl der EXV-<br>Öffnung während des<br>Heizungsstandby        | 00/01/02/14       | 14           | 00: 224P<br>01: 288P<br>02: 0P<br>14: Automatische Regulierung                                                                                                    |
| N23                | Differenztemperatur<br>Kühlungsrücklauf                           | 00/01/02/03/04    | 00           | 00: 1 °C<br>01: 2 °C<br>02: 0,5 °C<br>03: 1,5 °C<br>04: 2,5 °C                                                                                                    |
| N24                | Differenztemperatur<br>Heizungsrücklauf                           | 00/01/02/03/04    | 00           | 00: 1 °C<br>01: 2 °C<br>02: 0,5 °C<br>03: 1,5 °C<br>04: 2,5 °C                                                                                                    |
| N25                | Temperaturkompensation<br>der IDU-Heizung                         | 00/01/02/03/04    | 00           | 00: 6 °C<br>01: 2 °C<br>02: 4 °C<br>03: 8 °C<br>04: 0 °C                                                                                                    |

| Parameter-<br>Code | Parameter-Name                                                  | Parameter-Bereich | Standardwert | Bemerkungen                                               |
|--------------------|-----------------------------------------------------------------|-------------------|--------------|-----------------------------------------------------------|
| N26                | IDU-<br>Kühltemperaturkompensation                              | 00/01/02/03/04    | 00           | 00: 0 °C<br>01: 1 °C<br>02: 2 °C<br>03: 3 °C<br>04: -1 °C |
| N27                | Maximaler<br>Innentemperaturabfall D3 im<br>Dry-Modus           | 00/01/02/03/04    | 01           | 00: 03<br>01: 04<br>02: 05<br>03: 06<br>04: 07            |
| N28                | Obere Grenze der<br>automatischen Lüfterstufe im<br>Kühlbetrieb | 4/5/6/7           | 5            | 4: Stufe 4<br>5: Stufe 5<br>6: Stufe 6<br>7: Stufe 7      |
| N29                | Obere Grenze der<br>automatischen Lüfterstufe im<br>Heizbetrieb | 4/5/6/7           | 5            | 4: Stufe 4<br>5: Stufe 5<br>6: Stufe 6<br>7: Stufe 7      |
| N30                | Einstellung konstanter<br>Luftstrom                             | 00/01             | 01           | 00: Konstante Geschwindigkeit<br>01: Konstanter Luftstrom |
| N31                | Einstellung für hohe Decken                                     | 00/01/02          | 00           | IDU-Höhe einstellen,<br>00: 3m<br>01: 4m<br>02: 4,5 m     |
| N32                | Q4/Q4min Einstellung<br>Luftauslass 1                           | 00/01             | 00           | 00 - Freie Steuerung<br>01 - Aus                          |
| N33                | Q4/Q4min Einstellung<br>Luftauslass 2                           | 00/01             | 00           | 00 - Freie Steuerung<br>01 - Aus                          |
| N34                | Q4/Q4min Einstellung<br>Luftauslass 3                           | 00/01             | 00           | 00 - Freie Steuerung<br>01 - Aus                          |

| Parameter-<br>Code | Parameter-Name                                                                                                    | Parameter-<br>Bereich | Standardwert | Bemerkungen                                                                                                    |
|--------------------|----------------------------------------------------------------------------------------------------|-----------------------|--------------|----------------------------------------------------------------------------------------------------|
| N35                | Q4/Q4min Einstellung<br>Luftauslass 4                                                                             | 00/01                 | 00           | 00 - Freie Steuerung<br>01 - Aus                                                                                                    |
| N36                | Kühlen nur für IDU                                                                                                | 00/01                 | 00           | 00: Kühlen und Heizen<br>01: Nur Kühlen                                                                                                    |
| N37                | Ein kabelgebundene<br>Fernbedienung für<br>mehrere Geräte<br>aktiviert                                            | 00/01                 | 00           | 00: Nein<br>01: Ja                                                                                                    |
| N38                | Einstellung<br>Ferneinschaltung/<br>Fernabschaltung                                                               | 00/01                 | 00           | 00: IDU ausschalten, wenn geschlossen<br>01: IDU ausschalten, wenn geöffnet<br>Hinweis: Wenn die IDU über den<br>Ferneinschalt-Ausschaltanschluss<br>ausgeschalter wird, zeigt die<br>kabelgebundene Fernbedienung für die<br>IDU V8 und die IDU der dritten Generation<br>d6 an. |
| N39                | Einstellung der<br>Verzögerungszeit<br>(Ausschalten der<br>IDU über den<br>Ferneinschalt-/<br>Ausschaltanschluss) | 00/01//06             | 00           | 00 - Keine Verzögerung<br>01 - 1 Minute Verzögerung<br>02 - 2min<br>03 - 3min<br>04 - 4min<br>05 - 5min<br>06 - 10min                                                                                                    |
| N40                | Einstellung der<br>Fernalarmfunktion                                                                              | 00/01                 | 00           | 00: Alarm wenn geschlossen<br>01: Alarm wenn geöffnet                                                                                                    |
| N41                | Einstellung schnellerer<br>Kühlmodus                                                                              | 00/01                 | 00           | 00: Aus<br>01: Ein                                                                                                    |
| N42                | Sterilisations-Funktion                                                                                           | 00/01                 | 00           | 00: Keine Sterilisationsfunktion (Standard)<br>01: Plasma-Desinfektion                                                                                                    |
| N43                | Einstellung der<br>Sterilisation                                                                                  | 00/01/02              | 00           | 00: Automatisch ein<br>01: Erzwungen ein<br>02: Erzwungen aus                                                                                                    |
| N44                | Einstellung des<br>Lautlos-Modus                                                                                  | 00/01                 | 00           | 00: Aus<br>01: Ein                                                                                                    |
| N45                | ECO                                                                                                    | 00/01                 | 01           | 00: Aus<br>01: Ein                                                                                                    |

| Parameter-<br>Code | Parameter-Name                                                                                                    | Parameter-Bereich | Standardwert | Bemerkungen                                                                                                    |
|--------------------|----------------------------------------------------------------------------------------------------|-------------------|--------------|----------------------------------------------------------------------------------------------------|
| N46                | Trocknungszeit bei<br>Selbstreinigung                                                                                                 | 0/1/2/3           | 0            | 0: 10 min<br>1: 20 min<br>2: 30 min<br>3: 40 min                                                                                                    |
| N47                | Schimmelsichere Betriebsdauer<br>des Lüfters (Abschaltung im<br>Kühl-/Trockenbetrieb, außer<br>Abschaltung aufgrund von<br>Störungen) | 00/01/02/03       | 00           | 00 - Ungültig (Standard)<br>01 - 60s<br>02 - 90s<br>03 - 120s                                                                                              |
| N48                | Schmutzsicher für die Decke                                                                                                    | 00/01             | 00           | 00: Ungültig<br>01: Gültig                                                                                                    |
| N49                | Kondenswasserdicht                                                                                                    | 00/01             | 00           | 00: Ungültig<br>01: Gültig                                                                                                    |
| N50                | Sensor zur Erkennung von<br>Menschen                                                                                                  | 00/01/02          | 00           | 00: Ungültig<br>01: Dient zur Einstellung<br>der Solltemperatur wenn<br>unbeaufsichtigt<br>02: Dient zum Ausschalten<br>des Geräts wenn<br>unbeaufsichtigt |
| N51                | Einstellung des<br>Temperaturanpassungsintervalls<br>wenn unbeaufsichtigt                                                             | 00/01/02/03/04/05 | 01           | 00: 15 min<br>01: 30 min<br>02: 45 min<br>03: 60 min<br>04: 90 min<br>05: 120 min                                                                          |
| N52                | Einstellung der<br>Höchsttemperatur wenn<br>unbeaufsichtigt                                                                           | 00/01/02/03       | 01           | 00: 1 °C<br>01: 2 °C<br>02: 3 °C<br>03: 4 °C                                                                                                    |

| Parameter-<br>Code | Parameter-Name                                              | Parameter-Bereich    | Standardwert | Bemerkungen                                                                       |
|--------------------|-------------------------------------------------------------|----------------------|--------------|-----------------------------------------------------------------------------------|
| N53                | Stoppverzögerung<br>wenn unbeaufsichtigt                    | 00/01/02/03/04/05    | 01           | 00: 15 min<br>01: 30 min<br>02: 45 min<br>03: 60 min<br>04: 90 min<br>05: 120 min |
| N54                | Einstellung der Kaysun<br>ETA-Funktion                      | 00/01                | 01           | 00: Aus<br>01: Ein                                                                |
| N55                | Energiebewertung der<br>Kühlung Kaysun ETA                  | 00/01/02             | 00           | 00: Stufe 1<br>01: Stufe 2<br>02: Stufe 3                                         |
| N56                | Energiebewertung der<br>Heizung Kaysun ETA                  | 00/01/02             | 00           | 00: Stufe 1<br>01: Stufe 2<br>02: Stufe 3                                         |
| N57                | Faktor für die<br>Anpassung der<br>Lüfterstufe vor Ort      | 00/01/02/03/04/05/06 | 00           | 00: 1<br>01: 1,1<br>02: 1,05<br>03: 1,15<br>04: 0,95<br>05: 0,9<br>06: 0,85       |
| N58                | Erkennung des<br>anfänglichen<br>statischen Drucks          | 00/01                | 00           | 00: Nicht zurücksetzen<br>01: Zurücksetzen                                        |
| N59                | Filterende - statischer<br>Anfangsdruck<br>statischer Druck | 00/01//19            | 00           | 00-10Pa/01-20Pa/02-30Pa ~19-<br>200Pa                                             |
| N60                | Umgebungstemperatur<br>bei eingeschalteter<br>Vorwärmung    | 00/01/02             | 02           | 00: 5 °C<br>01: 0 °C<br>02: (-5)°C                                                |
| N61                | Frischluft<br>Trockenkontakt 1                              |                      |              | Funktion von IDU der 2. Generation                                                |

|                    |                                                                                                    |                      | -            |                                                                                                    |
|--------------------|----------------------------------------------------------------------------------------------------|----------------------|--------------|----------------------------------------------------------------------------------------------------|
| Parameter-<br>Code | Parameter-Name                                                                                                    | Parameter-Bereich    | Standardwert | Bemerkungen                                                                                                    |
| N62                | Frischluft Trockenkontakt 2                                                                                                    |                      |              | Funktion von IDU der 2. Generation                                                                                                    |
| N63                | Frischluft Trockenkontakt 3                                                                                                    |                      |              | Funktion von IDU der 2. Generation                                                                                                    |
| N64                | Ventil zum Zeitpunkt des<br>Heizens aktiviert/deaktiviert<br>Auswahl der Zusatzheizung                                                      | 00/01                | 00           | 00: Ventil zum Zeitpunkt der Heizung<br>aktiviert 01: Ventil zum Zeitpunkt des<br>Aufheizens deaktiviert Hinweis: Gilt nur<br>für Lüfterkonvektoren      |
| N65                | Einstellung der Anti-<br>Heißlufttemperatur für<br>IDU-Kühlung [Anti-<br>Heißlufttemperatur des<br>Lüfterkonvektors der alten<br>Plattform] | 00/01/02/03/04       | 00           | Lufterkonvektor:<br>00: 0 °C<br>01: -2 °C<br>02: -4 °C<br>03: -6 °C<br>04: Anti-Heißluft ungültig<br>(Wassereinfrittistemperatur -<br>Raumluftemperatur) |
| N66                | Auto Dry                                                                                                    | 00/01                | 00           | 00: Ungültig (Standard)<br>01: Gültig<br>Hinweis: Zutreffend bei Kühlbetrieb im<br>Kühlmodus oder im Automatikmodus                                      |
| N67                | Relative Zielfeuchtigkeit von<br>Auto Dry                                                                                                   | 00/01/02/03/04/05/06 | 02           | 00:40 %,<br>01:45 %,<br>03:55 %, (Standard),<br>03:55 %,<br>04:60 %,<br>05:65 %,<br>06:70 %                                                              |
| N68                |                                                                                                    |                      |              |                                                                                                    |

#### 5.5.7 Parametereinstellungen für ODU

| Parameter-<br>Code | Parameter-Name                                 | Parameter-Bereich         | Standardwert | Bemerkungen        |
|--------------------|------------------------------------------------|---------------------------|--------------|--------------------|
| U0                 | Energiebewertung von ODU                       | 40-100 %,<br>1-%-Schritte | 100 %        |                    |
| U1                 | Geräuschpegel ODU                              | 00/01//14                 | 00           | 0-14               |
| U2                 | Adresse VIP-Innengerät                         | 0~63                      | 0xFF         |                    |
| U3                 | Heizung und Luftzufuhr<br>gleichzeitig möglich | 00/01                     | 00           | 00: Aus<br>01: Ein |

### **i** INFORMATION

Die Parametereinstellungen der kabelgebundenen Haupt- und Sekundär-Fernbedienungen sind voneinander unabhängig und beeinflussen sich nicht gegenseitig. Die Parameter von IDU und ODU können nicht über die kabelgebundene Sekundär-Fernbedienung eingestellt werden.

#### 5.5.8 Abfrageoperationen der kabelgebundenen Fernbedienung

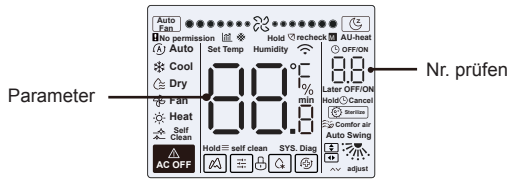

- Halten Sie auf dem Startbildschirm die Tasten ≡ und gleichzeitig zwei Sekunden lang gedrückt, um die Abfrageschnittstelle aufzurufen. u00-u03 steht für ODUs, n00-n63 für IDUs und CC für die kabelgebundene Fernbedienungen. Drücken Sie und , um den Parametercode zu wechseln. Drücken Sie wing", um die Seite für die Parameterabfrage aufzurufen.
- Drücken Sie ①, um die Abfrageseite zu verlassen. Die Seite für die Parameterabfrage wird automatisch geschlossen, wenn innerhalb der nächsten 60 Sekunden keine Taste gedrückt wird
- Oben auf der Abfrageseite zeigt der "Zeitbereich" die Seriennummer der Checkliste und der "Temperaturbereich" die Parameter der Checkliste an.
- Die Abfrageinformationen der Checkliste sind wie folgt aufgelistet: Die Informationen können je nach Gerätemodell variieren. Die Prüfliste der Parameter gilt für VRF-Geräte und Mini-VRF-Geräte von V6 (einschließlich IDUs und ODUs), Inverter-Split von V6 (einschließlich IDUs und ODUs) sowie IDUs und ODUs von V8.

Inhalt der Checkliste:

#### 1. Abfrage der Adresse der kabelgebundenen Fernbedienung

| Parameter-<br>Code | Parameter-Name                                                                                                    | Bemerkungen                                                                                                    |
|--------------------|----------------------------------------------------------------------------------------------------|----------------------------------------------------------------------------------------------------|
| 1                  | Abfrage der aktiven IDU-Adressen für<br>kabelgebundene Fernbedienungen<br>(eine Fernbedienung für mehrere<br>Geräte) | Jede Adresse wird 1,5 Sekunden<br>lang angezeigt. Die Adressen<br>werden alternativ angezeigt. Um<br>historische Adressen zu löschen, |
| 2                  | Abfrage historischer Datensätze von<br>IDU-Adressen für Kabelgebundene<br>Fernbedienung (eins zu mehr)               | setzen Sie die kabelgebundene<br>Fernbedienungen auf die<br>Werkseinstellungen zurück.                                                |
| 3                  | Programmversions-Nr. der<br>kabelgebundenen Fernbedienung                                                            |                                                                                                    |

#### 2. IDU-Checkliste der 2. Generation

| 1  |          | IDU-Adresse                        | IDU-Adresse                        | IDU-Adresse (00)                   |
|----|----------|------------------------------------|------------------------------------|------------------------------------|
| 2  |          | Kapazität PS der IDU               | Kapazität PS der IDU               | IDU-Leistung (kW)                  |
| 3  | =        | Netzwerkadresse des<br>Innengeräts | Netzwerkadresse des<br>Innengeräts | IDU-Netzwerkadresse (00)           |
| 4  |          | Aktuelle Solltemperatur Ts         | Aktuelle Solltemperatur Ts         | Aktuell eingestellte<br>Temperatur |
| 5  | neckli   | Ist-Innentemperatur T1             | Ist-Innentemperatur T1             | Raum-Umgebungstemperatur<br>T1     |
| 6  | ste      | Ist-Innentemperatur T2             | Ist-Innentemperatur T2             | Raum-Rohrtemperatur T2             |
| 7  | der      | Ist-Innentemperatur T2A            | Ist-Innentemperatur T2A            |                                    |
| 8  | N.       | Ist-Innentemperatur T2B            | Ist-Innentemperatur T2B            |                                    |
| 9  | Ge       | FAPU-Temperatur, Ta                | FAPU-Temperatur, Ta                |                                    |
| 10 | nerati   | Verdichter-Austrittstemperatur     | Verdichter-<br>Austrittstemperatur | Verdichter-<br>Austrittstemperatur |
| 11 | <u>B</u> | Ziel Überhitzung                   | Ziel Überhitzung                   |                                    |
| 12 |          | Öffnung EXV (Ist-Öffnung/8)        | Öffnung EXV (Ist-Öffnung/8)        |                                    |
| 13 |          | Software-Version Nr.               | Software-Version Nr.               | Software-Version Nr.               |
| 14 |          | Fehlercode                         | Fehlercode                         | Fehlercode                         |

#### 3. V8 IDU und IDU der 3. Generation Checkliste

| Nr. | Angezeigter Inhalt                                           | Nr. | Angezeigter Inhalt                                             |
|-----|--------------------------------------------------------------|-----|----------------------------------------------------------------|
| 1   | IDU-Adresse                                                  | 11  | Ist-Raum-Luftfeuchtigkeit                                      |
| 2   | Kapazität PS der IDU                                         | 12  | Ist-Frischluftaufbereitungseinheit TA-<br>Luftzufuhrtemperatur |
| 3   | Aktuelle Solltemperatur Ts                                   | 13  | Luftblasrohr-Temperatur                                        |
| 4   | Aktuell aktive Solltemperatur Ts                             | 14  | Verdichter-Austrittstemperatur                                 |
| 5   | Ist-Innentemperatur T1                                       | 15  | Ziel Überhitzung                                               |
| 6   | Geänderte Innentemperatur T1_modify                          | 16  | Öffnung EXV (Ist-Öffnung/8)                                    |
| 7   | T2 Wärmetauscher-Zwischentemperatur                          | 17  | Software-Version Nr.                                           |
| 8   | Temperatur der Flüssigkeitsleitung des<br>Wärmetauschers T2A | 18  | Historischer Fehlercode (aktuell)                              |
| 9   | Temperatur der Wärmetauscher-<br>Gasleitung T2B              | 19  | Historischer Fehlercode (subrezent)                            |
| 10  | Ist-Sollfeuchte RL                                           | 20  | [] wird angezeigt                                              |

#### 4. ODU-Checkliste

| Display | V6 VRF-Gerät                 | V6 Mini-VRF-Gerät            | Inverter Split                              | V8 VRF-Gerät                      | Beschreibung                                                                                |
|---------|------------------------------|------------------------------|---------------------------------------------|-----------------------------------|---------------------------------------------------------------------------------------------|
| 1       | ODU-Adresse                  | ODU-Adresse                  | ODU-Adresse<br>(00) Kapazität<br>des Geräts | ODU-Adresse                       | 0-3                                                                                         |
| 2       | Kapazität des Geräts         | Kapazität des Geräts         | Anzahl der ODUs                             | ODU-Kapazität                     | Einheit: PS                                                                                 |
| 3       | Anzahl der ODUs              | Anzahl der ODUs              |                                             | ODU-Menge                         | 1-4                                                                                         |
| 4       |                              |                              |                                             | IDU-<br>Mengeneinstellungen       |                                                                                             |
| 5       | ODU-<br>Kapazitätsbedarf     | ODU-<br>Kapazitätsbedarf     | ODU-Lastziel                                | ODU-Kapazitätsbedarf              | Wird nur auf<br>dem Master-<br>Gerät angezeigt,<br>während das<br>Slave-Gerät 0<br>anzeigt. |
| 6       | Frequenz von<br>Kompressor 1 | Frequenz von<br>Kompressor 1 | Betriebsfrequenz                            | Ist-Frequenz des<br>Kompressors 1 | Ist-Frequenz                                                                                |
| 7       | Frequenz von<br>Kompressor 2 |                              |                                             | Ist-Frequenz des<br>Kompressors 2 | Ist-Frequenz                                                                                |

| Display | V6 VRF-Gerät                                     | V6 Mini-VRF-Gerät                           | Inverter Split                            | V8 VRF-<br>Gerät    | Beschreibung       |
|---------|--------------------------------------------------|---------------------------------------------|-------------------------------------------|---------------------|--------------------|
|         |                                                  |                                             |                                           |                     | 0: Aus             |
|         |                                                  |                                             |                                           |                     | 2: Cool            |
| 8       | Betriebsmodus                                    | Betriebsmodus                               | Betriebsmodus                             | Betriebsmodus       | 3: Heat            |
|         |                                                  |                                             |                                           |                     | 5: Hybride Kühlung |
|         |                                                  |                                             |                                           |                     | 6: Hybride Heizung |
| 9       | Priorität des Modus                              | Vorrangiger Modus                           | -                                         | -                   |                    |
| 10      | Drehzahl des DC-Lüfters A/A1                     | Betriebsdrehzahl des Lüfters                | Betriebsgeschwindigkeit<br>des DC-Lüfters | Lüfterstufe 1       | Lüfterstufe        |
| 11      | Drehzahl des DC-Lüfters B/B1                     |                                             |                                           | Lüfterstufe 2       | Lüfterstufe        |
| 12      | T2 Durchschnittstemperatur<br>(korrigiert)       | T2 Durchschnittstemperatur<br>(korrigiert)  | Temperatur der Innenleitung               | T2 Durchschnitt     | Ist-Temperatur     |
| 13      | T2B Durchschnittstemperatur<br>(korrigiert)      | T2B Durchschnittstemperatur<br>(korrigiert) | Temperatur der Innenleitung               | T2B<br>Durchschnitt | Ist-Temperatur     |
| 14      | T3 Verflüssigerrohrtemperatur                    | T3 Rohrtemperatur                           | Außentemperatur der<br>Rohrleitung T3     | Т3                  | Ist-Temperatur     |
| 15      | T4 Umgebungstemperatur                           | T4 Umgebungstemperatur                      | Umgebungstemperatur im<br>Freien          | T4                  | Ist-Temperatur     |
| 16      |                                                  | **                                          | -                                         | T5                  | Ist-Temperatur     |
| 17      | T6A Plattenwärmetauscher<br>Eintrittstemperatur  |                                             |                                           | T6A                 | Ist-Temperatur     |
| 18      | T6B Plattenwärmetauscher-<br>Austrittstemperatur | -                                           | -                                         | T6B                 | Ist-Temperatur     |
| 19      | Inverterverdichter A<br>Austrittstemperatur      | Entladetemperatur T5                        | Temperatur im Auslass                     | T7C1                | Ist-Temperatur     |
| 20      | Inverter Verdichter B<br>Ausblastemperatur       | -                                           | -                                         | T7C2                | Ist-Temperatur     |
| 21      | -                                                | -                                           | -                                         | T71                 | Ist-Temperatur     |
| 22      | -                                                | -                                           | -                                         | T72                 | Ist-Temperatur     |

| Display | V6 VRF-Gerät                                         | V6 Mini-VRF-Gerät                            | Inverter Split                   | V8 VRF-Gerät                      | Beschreibung                                                                                                    |
|---------|------------------------------------------------------|----------------------------------------------|----------------------------------|-----------------------------------|----------------------------------------------------------------------------------------------------|
| 23      | -                                                    | -                                            |                                  | Т8                                | Ist-Temperatur                                                                                                    |
| 24      | Tf1 Umrichtermodul A<br>Temperatur                   | Tf Modultemperatur                           |                                  | Ntc                               | Ist-Temperatur                                                                                                    |
| 25      | Tf2 Umrichtermodul B<br>Temperatur (reserviert)      |                                              |                                  |                                   | Ist-Temperatur                                                                                                    |
| 26      |                                                      |                                              |                                  | Т9                                | Ist-Temperatur                                                                                                    |
| 27      | -                                                    | Temperatur der<br>Kältemittel-Kühlleitung TL |                                  | TL                                | Ist-Temperatur                                                                                                    |
| 28      | Überhitzungsgrad des<br>Systemauslasses              |                                              |                                  | Überhitzungsgrad der<br>Entladung | Ist-Temperatur                                                                                                    |
| 29      | -                                                    | -                                            |                                  | Primärstrom                       |                                                                                                    |
| 30      | Inverter Verdichter A Strom                          | Tatsächlicher aktueller<br>Wert              | Aktueller Wert                   | Strom des Verdichters 1           | Tatsächlicher Strom                                                                                                    |
| 31      | Inverter Verdichter B<br>Strom                       |                                              |                                  | Strom des Verdichters 2           |                                                                                                    |
| 32      | Öffnung des<br>elektronischen<br>Expansionsventils A | Öffnung EXV                                  | Öffnung des<br>Expansionsventils | EXVA-Öffnung                      | V6 VRF-Gerät: Öffnung =<br>angezeigter Wert × 4<br>V6 Mini-VRF-Gerät:<br>Öffnung = angezeigter<br>Wert × 8<br>Inverter-Split: Öffnung =<br>angezeigter Wert × 8 V8 |
| 33      | Öffnung des<br>elektronischen<br>Expansionsventils B | -                                            |                                  | EXVB-Öffnung                      | VRF-Gerät: Öffnung =<br>angezeigter Wert × 24                                                                                                    |
| 34      | Öffnung des<br>elektronischen<br>Expansionsventils C |                                              |                                  | EXVC-Öffnung                      | Öffnung = Angezeigter Wert × 4                                                                                                    |
| 35      |                                                      |                                              |                                  | EXVD-Öffnung                      |                                                                                                    |
| 36      | System-Hochdruck                                     |                                              |                                  | Hochdruck                         | Druck = Angezeigter<br>Wert / 100                                                                                                    |
| 37      | Niederdruck des Systems<br>(reserviert)              |                                              |                                  | Niedriger Druck                   | Druck = Angezeigter<br>Wert / 100                                                                                                    |
| 38      |                                                      | -                                            |                                  | Online IDU-Anzahl                 | 1                                                                                                    |

| Display | V6 VRF-Gerät                                                                                                    | V6 Mini-VRF-Gerät      | Inverter Split    | V8 VRF-Gerät            | Beschreibung                            |
|---------|----------------------------------------------------------------------------------------------------|------------------------|-------------------|-------------------------|-----------------------------------------|
| 39      | Anzahl der laufenden Innengeräte<br>(im Falle virtueller Adressen ist<br>dies die Anzahl der Geräte mit<br>virtueller Adresse) | Aktive IDU-Anzahl      | Aktive IDU-Anzahl | Aktive IDU-Anzahl       | Ist-Anzahl                              |
| 40      | Adresse VIP-Innengerät                                                                                                    | Adresse VIP-Innengerät | Standby           | 1                       |                                         |
|         |                                                                                                    |                        |                   |                         | 0: Wärmetauscher aus                    |
|         | -                                                                                                    | -                      |                   |                         | 1: C1                                   |
|         | -                                                                                                    |                        |                   |                         | 2: Wärmepumpe D2,                       |
| 41      | -                                                                                                    |                        |                   | Wärmetauscherstatus     | Wärmerückgewinnung                      |
|         | -                                                                                                    | -                      |                   |                         | D1                                      |
|         |                                                                                                    |                        |                   |                         | 3: E1                                   |
|         |                                                                                                    |                        |                   |                         | 4: F1                                   |
| 42      | -                                                                                                    |                        |                   | Status des Systemstarts | 2-4: Regelung bei der<br>Inbetriebnahme |
|         | -                                                                                                    | -                      |                   |                         | 6: PI-Regelung                          |
|         | -                                                                                                    | **                     | -                 |                         | 0-3: Nachtbetrieb<br>1- Nachtbetrieb 4  |
| 43      | -                                                                                                    | -                      | -                 | Lautios-Finstellungen   | 4: Nicht lautlos                        |
|         |                                                                                                    |                        |                   |                         | 8: Lautios                              |
|         | -                                                                                                    | -                      |                   |                         | 10: Extra leise                         |
|         |                                                                                                    |                        |                   |                         | 0: 0Pa                                  |
|         | -                                                                                                    | -                      |                   |                         | 1: 20Pa                                 |
|         | -                                                                                                    |                        |                   | Einstellungen für den   | 2 <sup>.</sup> 40Pa                     |
| 44      |                                                                                                    |                        |                   | statischen Druck        | 3: 60Pa                                 |
|         | -                                                                                                    |                        |                   |                         | 4: 90Do                                 |
|         | **                                                                                                    |                        |                   |                         | 4. OUT a                                |
| -       |                                                                                                    |                        |                   |                         | ist-temperatur                          |
| 45      |                                                                                                    | -                      | -                 | TES                     | Angezeigter Wert - 25                   |
| 46      |                                                                                                    |                        | -                 | TCS                     | Ist-Spannung =                          |
| 47      |                                                                                                    | -                      |                   | Gleichspannung          | angezeigtei Welt > 10                   |

| Display | V6 VRF-Gerät        | V6 Mini-VRF-Gerät                 | Inverter Split | V8 VRF-Gerät     | Beschreibung                           |
|---------|---------------------|-----------------------------------|----------------|------------------|----------------------------------------|
| 48      |                     |                                   |                | Wechselspannung  | Ist-Spannung =<br>angezeigter Wert × 2 |
| 49      |                     |                                   |                | ODU-Blockierung  | 0-10                                   |
| 50      | Programmversion Nr. | Programmversion Nr.               |                | Software-Version |                                        |
| 51      | Letzte Störung      | Letzter Fehler oder<br>Schutzcode |                | Letzte Störung   |                                        |

#### 5.5.9 Fehleranzeige

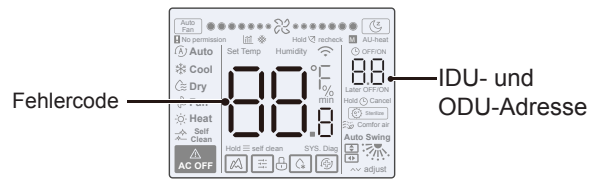

- Wenn das Innen- oder Außengerät ausfällt, zeigt die LCD-Anzeige der kabelgebundenen Fernbedienung die Adresse des fehlerhaften Geräts bzw. der fehlerhaften Geräte im Anzeigebereich "Timer" und den Fehlercode im Anzeigebereich "Temperatureinstellung" an.
- Teilen Sie dem Händler den Fehlercode mit. Zerlegen, verändern oder reparieren Sie die IDU nicht ohne Genehmigung.
- Code und Fehlererläuterung zum Wire Controller.

| Code | Erläuterung                                                          |
|------|----------------------------------------------------------------------|
| C51  | Kommunikationsfehler zwischen Innengerät und<br>Drahtcontroller      |
| C76  | Kommunikationsfehler kabelgebundene Master-Slave-<br>Fernbedienungen |
| E31  | Fehler im Temperatursensor der kabelgebundene<br>Fernbedienung       |

• Erläuterungen zu IDU- und ODU-Codes und -Fehler entnehmen Sie bitte dem Benutzerhandbuch von IDU und ODU.

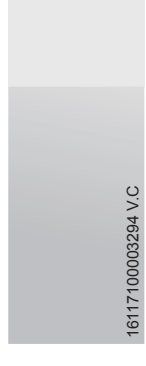

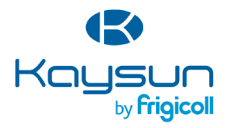

#### HAUPTSITZ

Blasco de Garay, 4-6 08960 Sant Just Desvern (Barcelona) Tel. +34 93 480 33 22 http://www.frigicoll.es/ http://www.kaysun.es/en/

#### MADRID

Senda Galiana, 1 Poligono Industrial Coslada Coslada (Madrid) Tel. +34 91 669 97 01 Fax. +34 91 674 21 00 madrid@frigicoll.es